## Jak přidat do mobilní aplikace Moodle účet dalšího dítěte

- 1. Spustíme aplikaci Moodle a přihlásíme se do ní účtem prvního dítěte.
- 2. Ve spodní liště klikneme na Nastavení (3 vodorovné čárky).

## 3. Klikneme na Změnit stránky

| 18:05 🖾 🗩 🤁 🕒 🍙                      |                   | 20,9KB/s 💲 📶 🚚 🤶 🌁 |  |  |
|--------------------------------------|-------------------|--------------------|--|--|
| E-learningový server ZŠ Bratří Čapků |                   |                    |  |  |
|                                      |                   |                    |  |  |
|                                      |                   |                    |  |  |
| $\odot$                              | Site subscription | >                  |  |  |
| .հւ                                  | Známky            | >                  |  |  |
|                                      | Soubory           | >                  |  |  |
|                                      | Štítky            | >                  |  |  |
|                                      | Naskenovat QR kód |                    |  |  |
| ٩                                    | Webová stránka    |                    |  |  |
| ٢                                    | Nápověda          | >                  |  |  |
| OR C                                 | Předvolby         | $\sim$             |  |  |
| θ                                    | Změnit stránky    |                    |  |  |
| A                                    | ti p              | <b>♦</b> =         |  |  |

| 18:04 🖴 🗈 🤁           | •            | 1,2KB/s \$ |     |
|-----------------------|--------------|------------|-----|
| E-learnin             | ngový server | ZŠ Bra     | ۹ : |
| Titulr                | ní stránka   | Nástěnka   |     |
| 🎓 Moj                 | e kurzy      |            |     |
| Novi                  | inky stránek |            |     |
| Kate                  | egorie kurzů |            |     |
| Kalendář              |              |            |     |
| Nadcházející události |              |            |     |
| Hlavní nab            | ídka         |            |     |
|                       |              |            |     |
|                       | _            | _          |     |
| •                     |              | ۰          |     |

4. Vpravo dole klikneme na oranžové kolečko +.

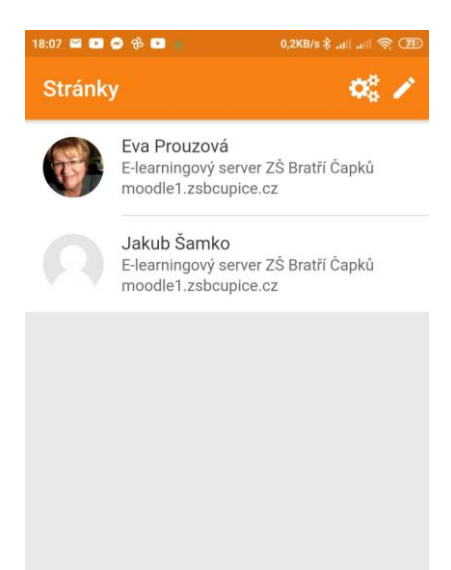

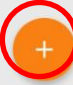

5. Objeví se další přihlašovací obrazovka.

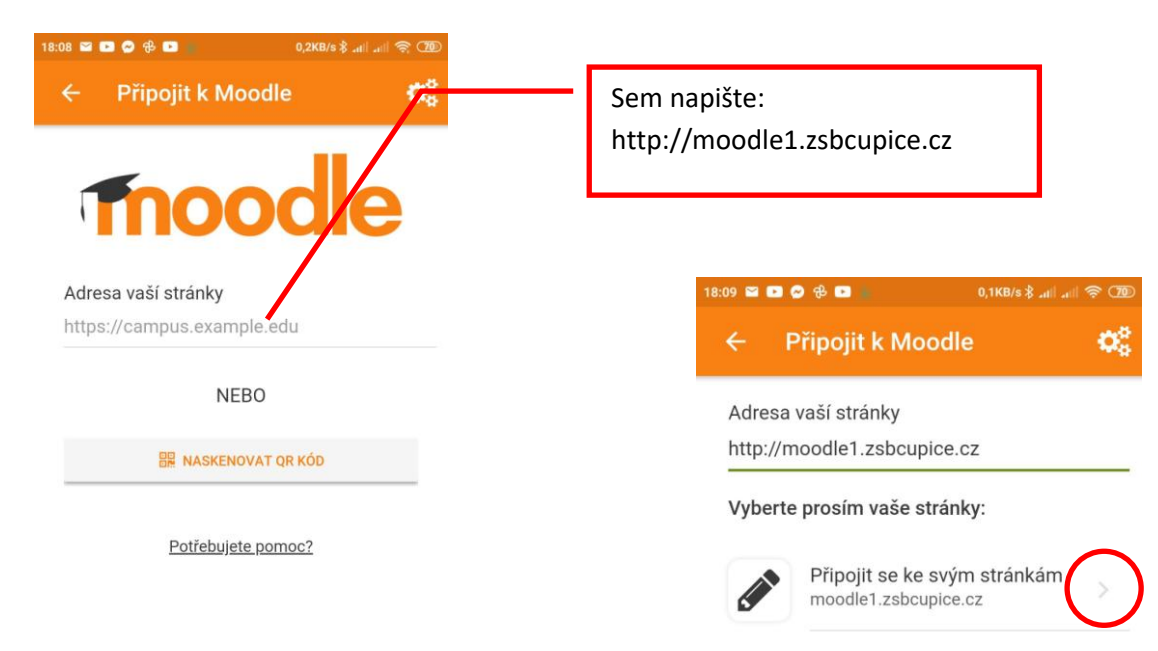

6. Na další obrazovce přihlásíte další dítě.

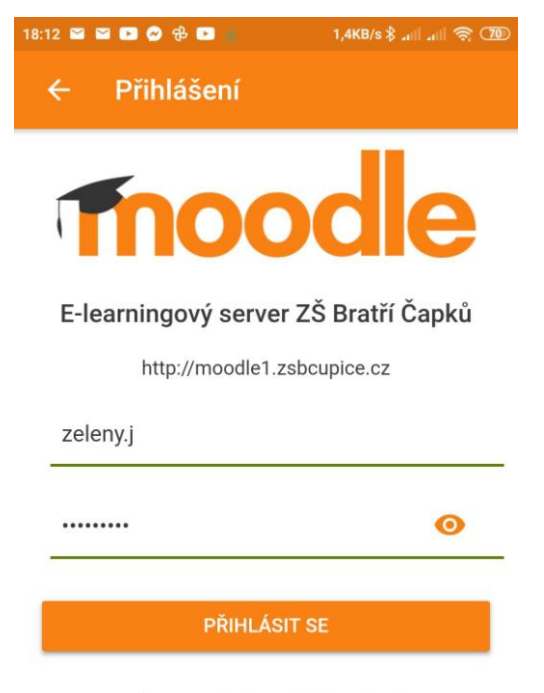

Zapomněli jste své uživatelské jméno či heslo?

## 7. Přepínání mezi účty:

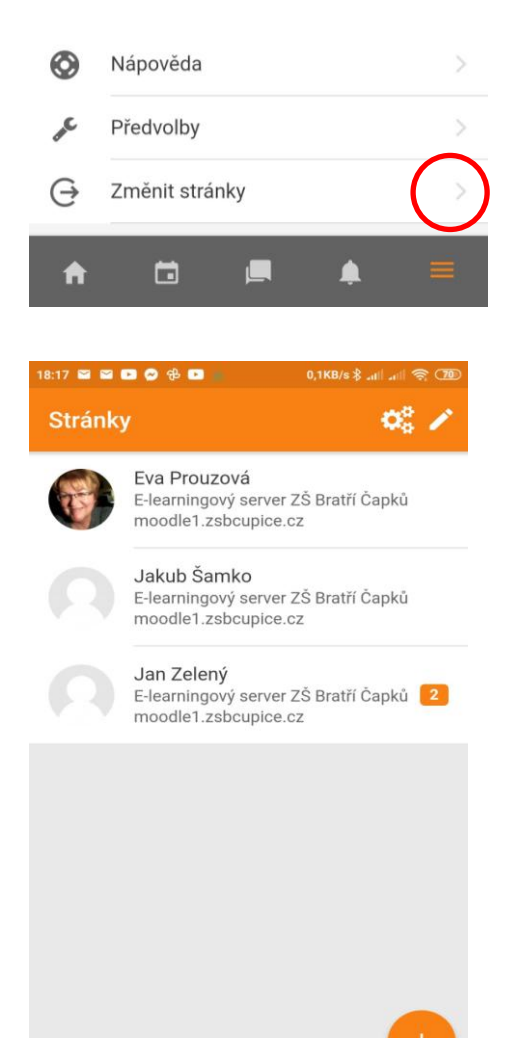

Potřebujete pomoc?